# การเข้าระบบ KNlearning โรงเรียนกัลยาณีศรีธรรมราช

## ขั้นตอนการเข้าระบบ

- นักเรียนเข้าระบบโดยใช้เลขประจำตัวนักเรียน
- เปลี่ยนรหัสผ่านเพื่อความปลอดภัยของระบบ/แก้ไขข้อมูล ใส่ภาพ
- นักเรียนเข้าห้องเรียน รายวิชา วิทยาการคำนวณและเทคโนโลยี 1 แอนิเมชั่น

#### 1. เข้าสู่เว็บไซต์ www.knlrarning.com

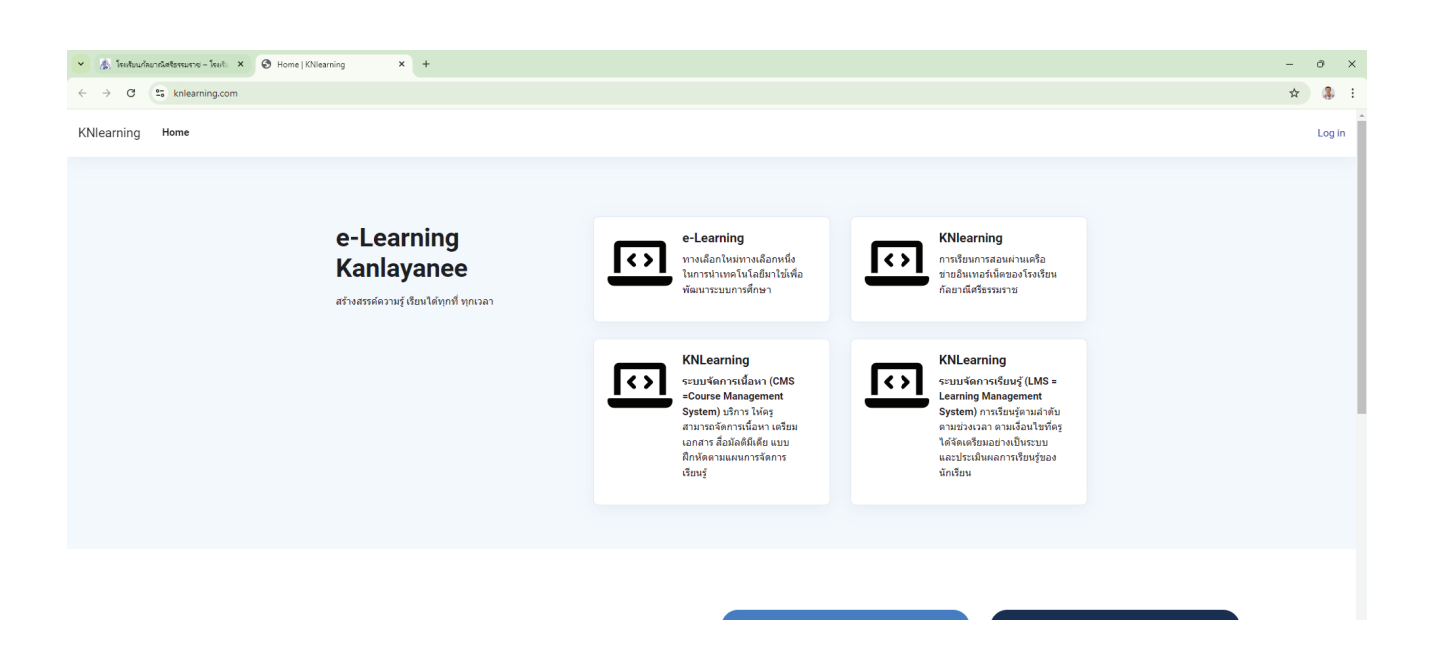

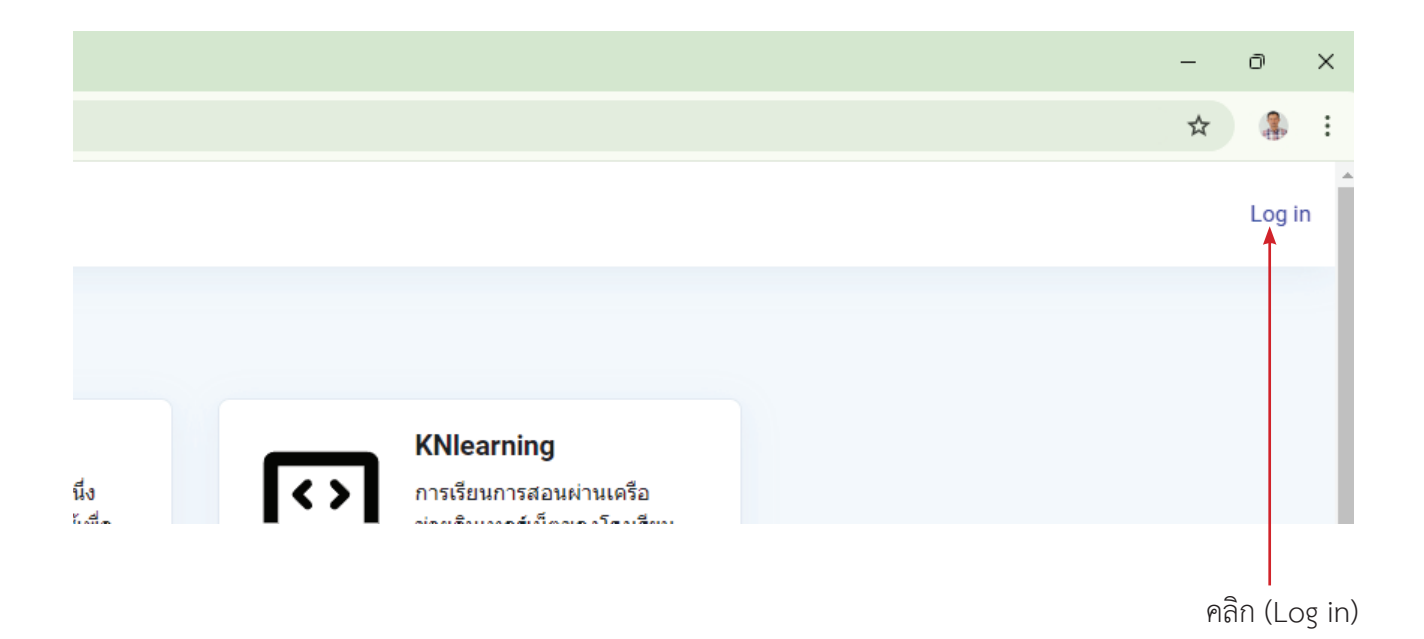

| 40000    |                              | - เลขประจำตัวนักเรียน |
|----------|------------------------------|-----------------------|
| ••••     |                              |                       |
| <b>←</b> | Log in                       | - เลขประจำตัวนักเรียน |
|          | Lost password?               |                       |
|          | Access as a <del>guest</del> | คลิก Log in           |
|          |                              |                       |

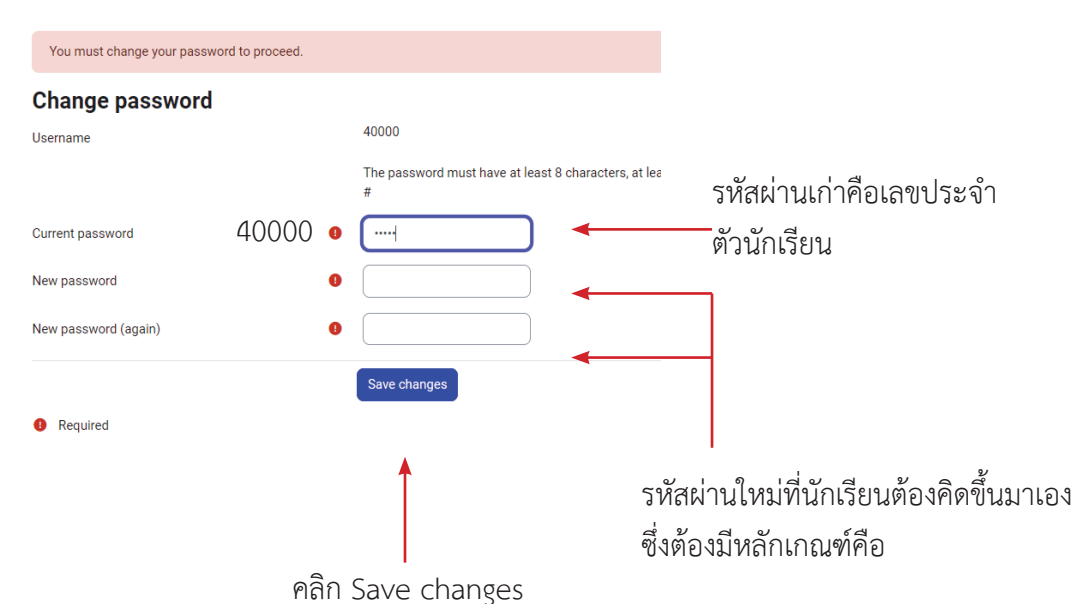

รหัสผ่านต้องใช้ภาษาอังกฤษตัวเลขและอักษระพิเศษเท่านั้น

- จะต้องมีอย่างน้อย 8 ตัวอักษร
- ภาษาอังกฤษพิมพ์ใหญ่ อย่างน้อย 1 ตัว
- ตัวอักษรตัวพิมพ์เล็กอย่างน้อย 1 ตัว
- ตัวเลขอย่างน้อย 1 ตัว
- อักษระพิเศษ ตัวอักษรที่ไม่ใช่ตัวอักษรและตัวเลขเช่น: @,\*, -, หรือ # อย่างน้อย 1 ตัว
   ตัวอย่างรหัสผ่านเช่น Kanlay@63 456987@Kn
- ( อย่าลืมบันทึกรหัสผ่านใหม่ ห้ามลืมเพราะต้องใช้ ในการเข้าเรียนทุกคาบ)

| lome Dashboard My courses                  |          |
|--------------------------------------------|----------|
| <b>115-01_เด็กชายกัล นครศรี</b>            |          |
| Password has been changed                  |          |
|                                            | Continue |
| มื่อใส่รหัสผ่านใหม่แล้วจะแสดงผลลัพธ์ดังภาพ |          |

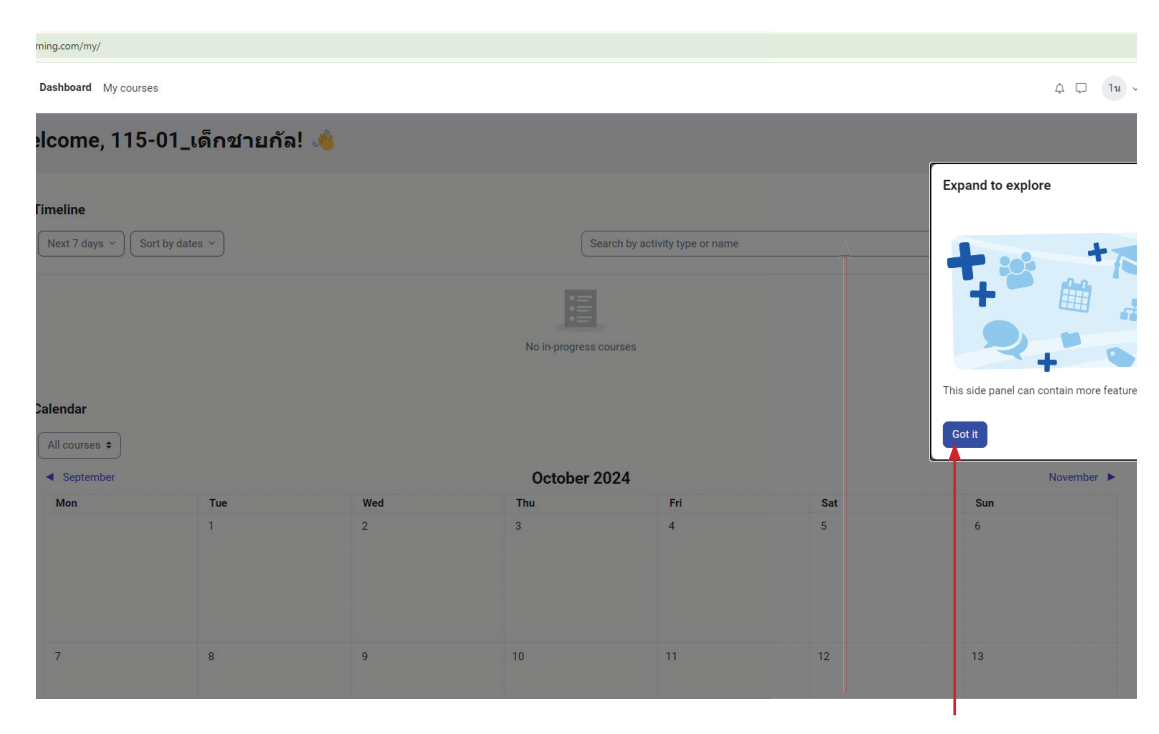

คลิกปิด

คลิก CONTINUE

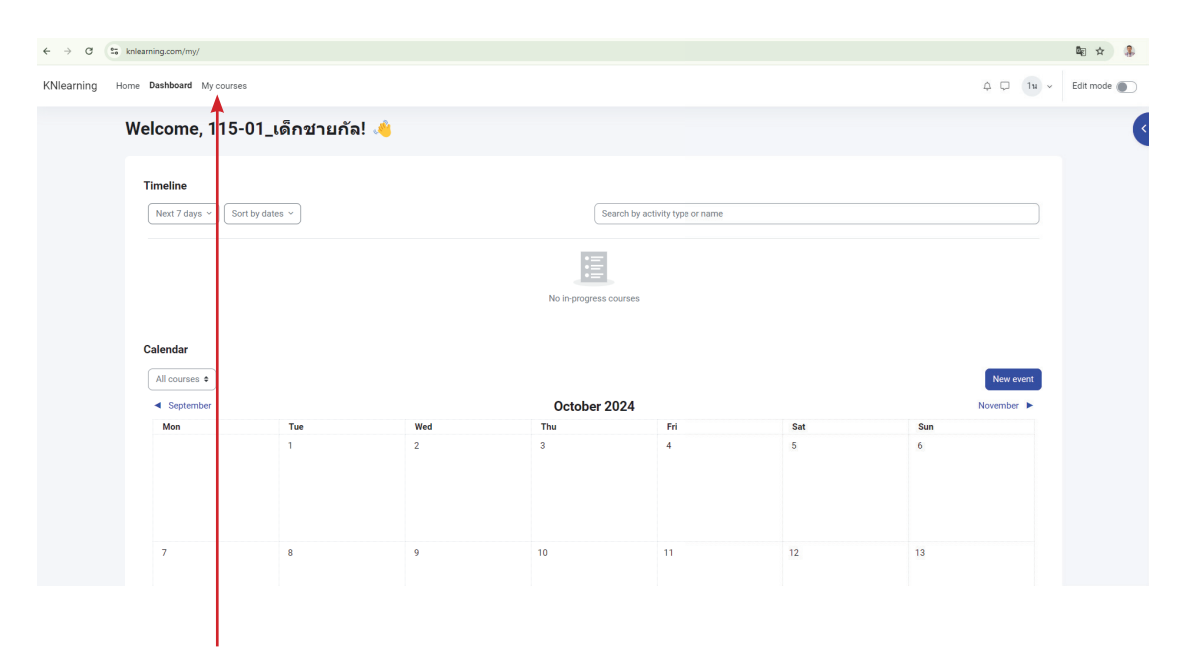

คลิก My courses

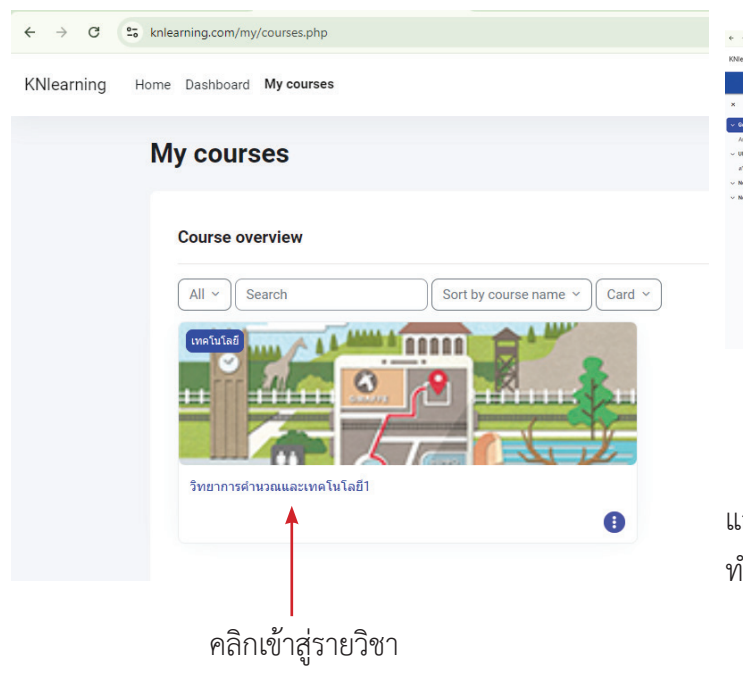

 Image: State State State
 State State State State

 Image: State State St

### แสดงว่านักเรียนสามารถเข้าห้องเรียนและ ทำกิจกรรมต่างๆได้แล้ว

# การเปลี่ยนข้อมูลและใส่รูปภาพ

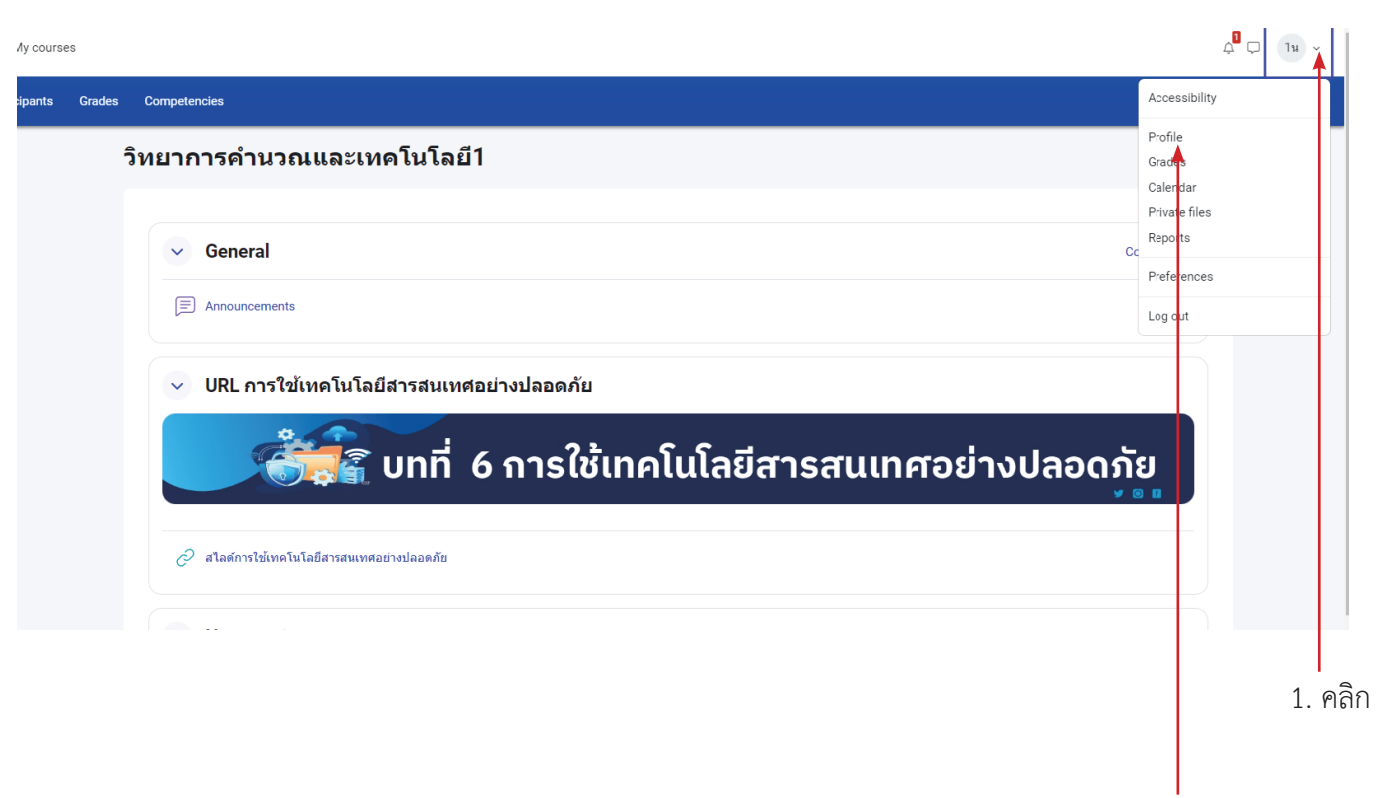

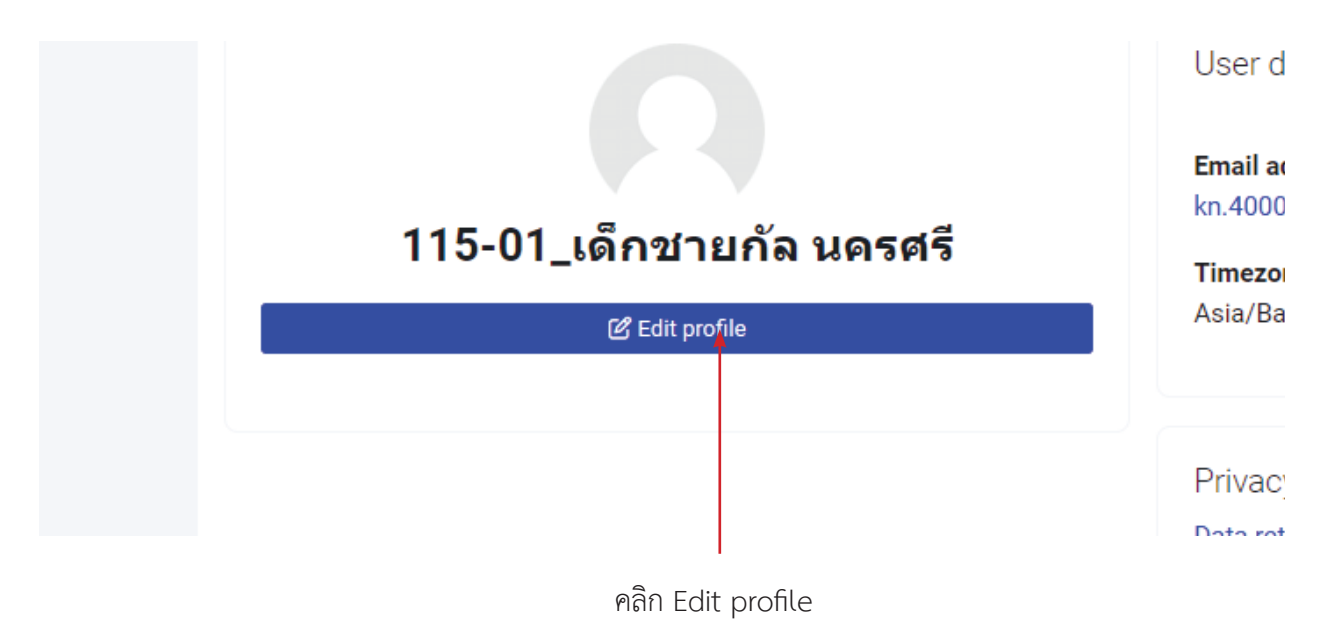

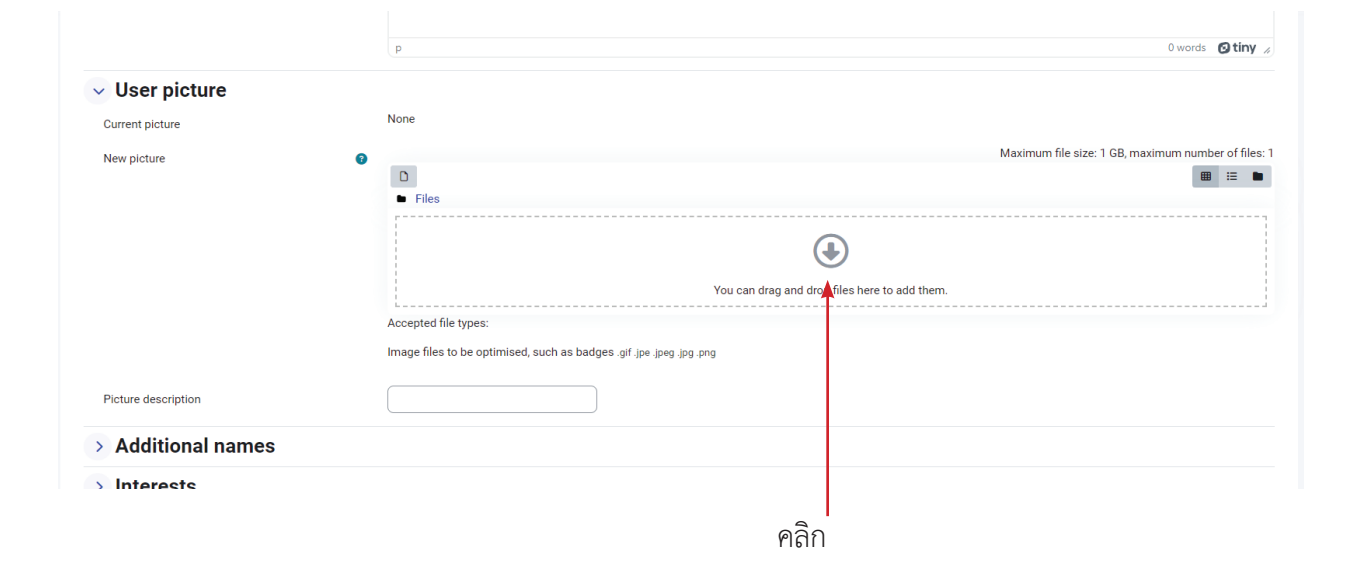

| File picker         | ×                          |                    |
|---------------------|----------------------------|--------------------|
| n Recent files      |                            | คลิก Upload a file |
| 🚵 Upload a file 🛛 🗧 |                            |                    |
| 🚵 URL downloader    | Attachment                 |                    |
| 🕋 Private files     | เลือกไฟล์ ไปได้เลือกไฟล์ใด | เลือกไฟล์          |
| 🏐 Wikimedia         | Save as                    | 66101161461        |
|                     |                            |                    |
|                     | Author                     |                    |
|                     | 115-01_เด็กชายกัล นครศรี   |                    |
|                     | Choose licence 🤕           |                    |
|                     | Licence not specified      |                    |
|                     | Upload this file           |                    |
|                     |                            |                    |

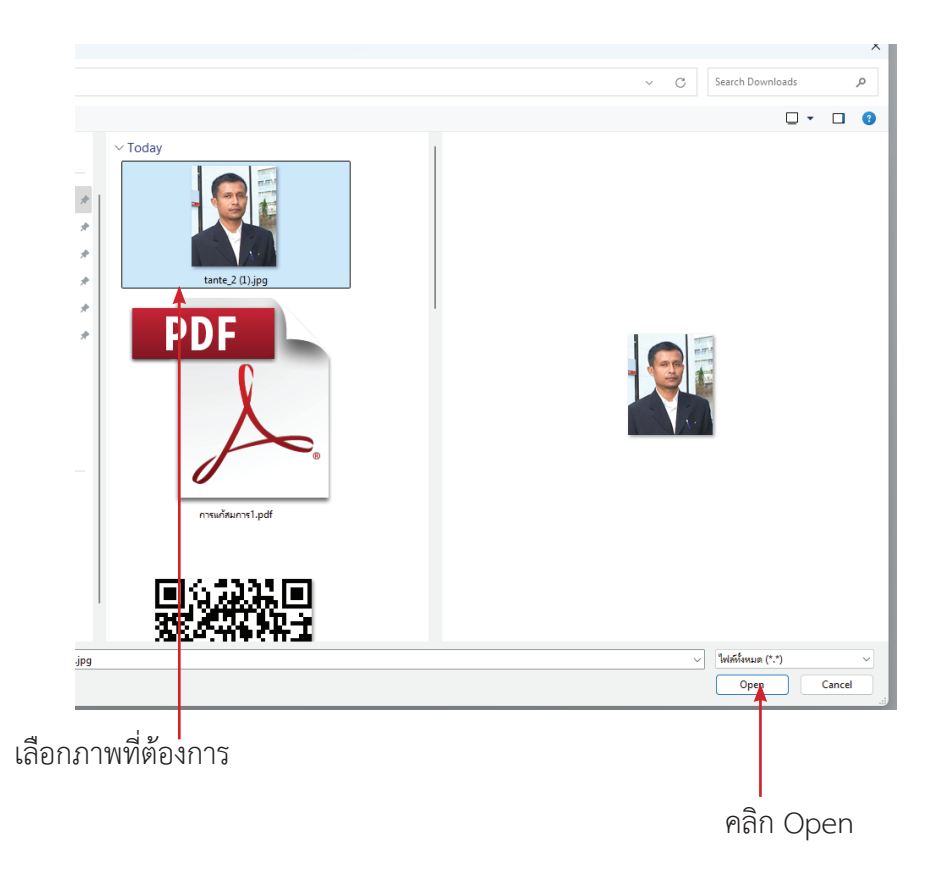

หมายเหตุ..ภาพต้องถ่ายระยะใกล้ เห็นได้ชัดเจน ให้เป็นภาพนักเรียนเท่านั้น

| File picker                                                                                                 | ×                                                      |
|----------------------------------------------------------------------------------------------------|--------------------------------------------------------|
| n Recent files                                                                                              | ⊞ ≔ <b>n</b>                                           |
| <ul> <li>▲ Upload a file</li> <li>▲ URL downloader</li> <li>↑ Private files</li> <li>♦ Wikimedia</li> </ul> | Attachment<br>เสือกไฟล์ tarte_2 (1).jpg<br>Save as<br> |
|                                                                                                    | Licence not specified                                  |
|                                                                                                    | เ<br>คลิกด UPLOAD THIS FILE                            |

| ne Dashboard My courses             |                                                                                 |                                                        |                      |
|-------------------------------------|---------------------------------------------------------------------------------|--------------------------------------------------------|----------------------|
|                                     | p                                                                               |                                                        |                      |
| ✓ User picture                      |                                                                                 |                                                        |                      |
| Current picture                     | None                                                                            |                                                        |                      |
| New picture                         | • Files                                                                         |                                                        | แสดงภาพ              |
|                                     | tante_2 (1).jpg<br>Accepted file types:<br>Image files to be optimised, such as | badges .gif .jpe .jpg .png                             |                      |
| Picture description                 |                                                                                 |                                                        |                      |
| > Additional names                  |                                                                                 |                                                        |                      |
| > Interests                         |                                                                                 |                                                        |                      |
| > Optional                          |                                                                                 |                                                        |                      |
|                                     | Update profile Cancel                                                           | Changes saved                                          | คลิก UPDATEPRO       |
|                                     |                                                                                 | User details                                           |                      |
| 115-01_เด็กชู<br>๕ <sub>เป็</sub> เ | ายก้ล นครศรี<br><sup>profile</sup>                                              | Email address<br>kn.40000@kanlayanee.ac.th (Visible to | o other course parti |
|                                     |                                                                                 | Asia/Bangkok                                           |                      |
|                                     | ฉฑัณรียน                                                                        |                                                        |                      |

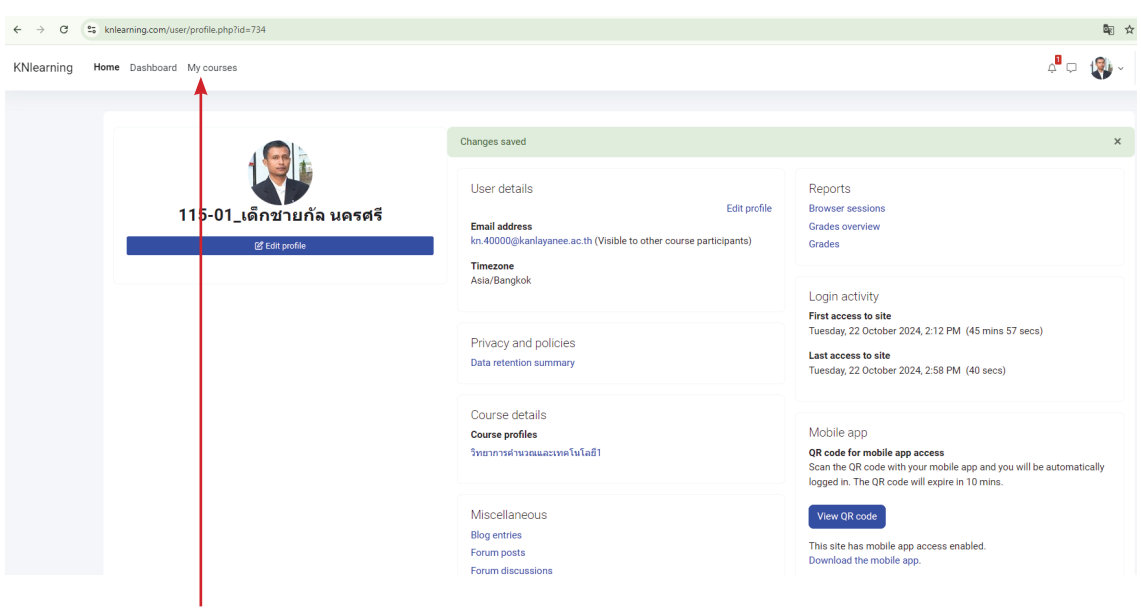

กลับหน้าหลัก My Courses